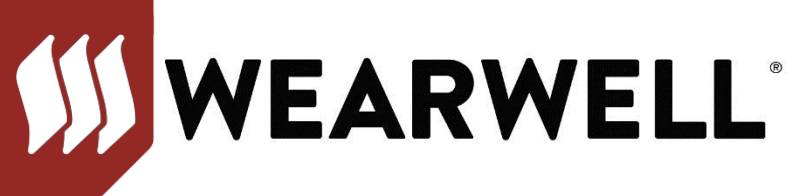

## HOW TO DOWNLOAD IMAGES FROM THE WEBPAGE

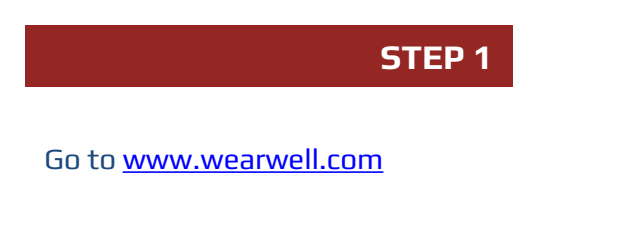

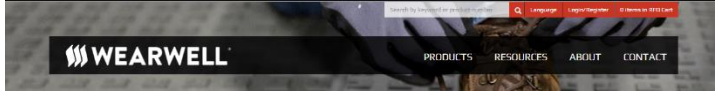

## STEP 2

Click on the Products Tab. Select the family of the product you want to copy.

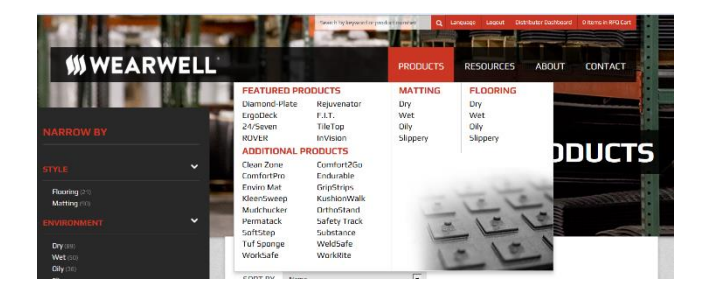

STEP 3

Select the image of the product you want to copy.

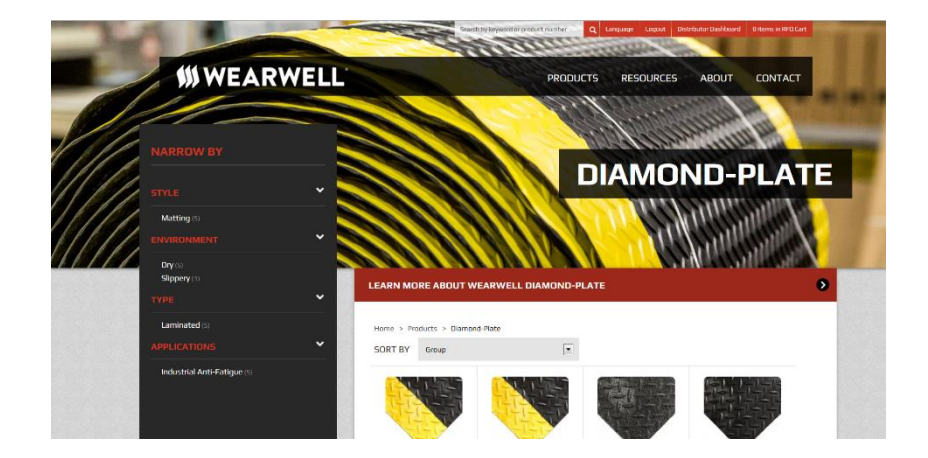

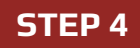

Click on the product, right click and an option menu will appear, select "Copy".

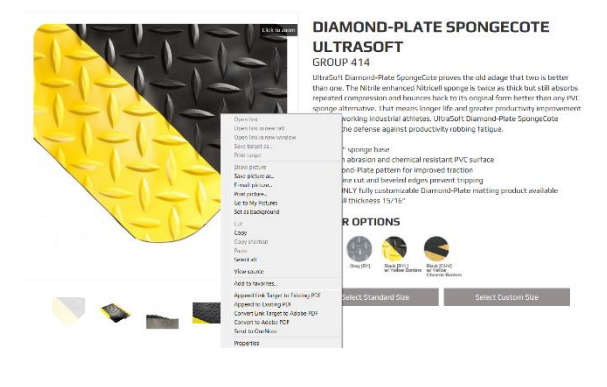

STEP 5

Right click in the document where you want to paste the image and select "Paste".

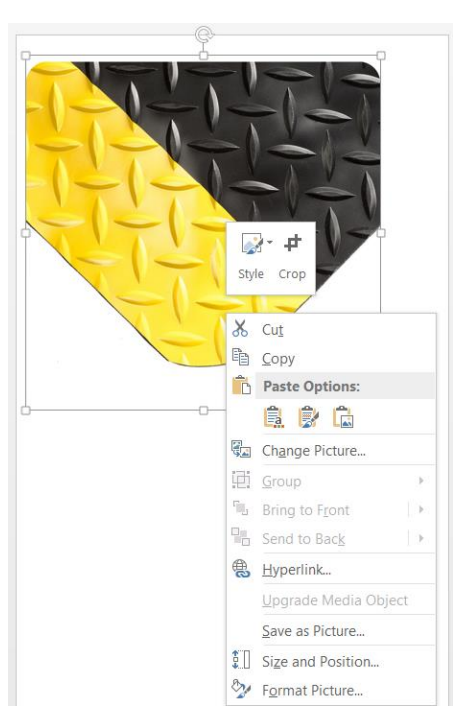